步驟一、登入會計師帳號後點選會計師會員管理內的個人資料設定 將會員繳款方式由紙本改為線上並且儲存

| 臺灣省公會                                       | 會計師會員管理・                       | 會計師會費管理 - | 會計師印鑑證明管理 ~ | 課程活動報名管理 ~ | ▲許文珊 | ▶ 修改密碼 | ⊕ 登出 |
|---------------------------------------------|--------------------------------|-----------|-------------|------------|------|--------|------|
| 個人資料設定<br>首頁/個人資料設                          | 會計詞會員資料<br>會計詞的權人員<br>僅人資料股密功能 |           |             |            |      |        |      |
| 會費激費方式                                      |                                |           |             |            |      |        |      |
| <ul> <li>會費繳費方式</li> <li>○線上 ●紙本</li> </ul> |                                |           | 儲存          |            |      |        |      |
|                                             |                                |           |             |            |      |        |      |
|                                             |                                |           |             |            |      |        |      |
|                                             |                                |           |             |            |      |        |      |

步驟二、會計師會費管理下選擇會費起始年度及起始期別、會費結束年度及結 束期別後按下查詢,下方即會顯示會計師尚未繳納的會費期別及金額,將選擇 欄勾選後按下繳款鍵就可以自動跳到刷卡系統

| 臺灣省公會                                          | 會計師會員管理▼ | 會計師會費管理▼ | 會計師印鑑證明管理         | 課程活動報名    | 管理▼   | ▲許文珊 | ✔ 修改密碼 | ☞ 登出 |  |  |  |  |  |
|------------------------------------------------|----------|----------|-------------------|-----------|-------|------|--------|------|--|--|--|--|--|
| 會員會費管理清單 <sup>會計師會員總数</sup> 首頁 / 會員會費管理     1. |          |          |                   |           |       |      |        |      |  |  |  |  |  |
| 查詢條件                                           |          |          |                   |           |       |      |        |      |  |  |  |  |  |
| 會計師名稱/編<br>會計師                                 | 號        |          |                   |           |       |      |        |      |  |  |  |  |  |
| 會費起始年度<br>請輸入民國年                               | 會費起始第    | 月別 請輸入   | を年度 會響<br>民國年 全   | 諸束期別<br>部 | •     |      |        |      |  |  |  |  |  |
| 繳款狀態<br>未繳款                                    |          | ~        | 2.                |           |       |      |        |      |  |  |  |  |  |
|                                                |          | 查詢       | 繳款 收據明細列<br>4.    | 印 收據匯總列日  | 1     |      |        |      |  |  |  |  |  |
| □選擇 序號                                         | 會員編號 會員姓 | 名 所屬事務所  | 會費年月              | 期別 繳款方式   | 應繳金額  | 已繳金額 | 未繳金額   | 繳費狀況 |  |  |  |  |  |
| <b>2 3</b> . 1                                 | 5022 許文珊 | test     | 112年 10月 -<br>12月 | 4         | 1,400 | 0    | 1,400  | 未繳款  |  |  |  |  |  |